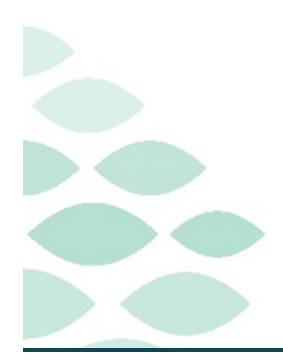

## From the Office of Clinical Informatics Northern Light Health **PT and OT Optimization** Clinical EHR Flash Flyer

### Wednesday, September 20, 2023

### **Table of Contents**

| PT and OT Optimization                                                                                                    | .2  |
|----------------------------------------------------------------------------------------------------|-----|
| Known Issues & Updates                                                                                                    | .2  |
| The Short-Term Goals Review Smart Template in the OT Daily Review/Treatments Provided section is not pulling in Goals #3 and Goals #4 | . 2 |
| Safety/Judgement is now multiselect                                                                                                   | . 2 |
| Reason For Referral Section is no longer flagged as a required section.                                                               | . 2 |
| Important Reminders                                                                                                    | .2  |
| The appropriate Charge documentation fields will open based on documentation of treatment provided                                    | . 2 |
| Frequently Asked Questions                                                                                                    | .2  |
| NEW: How do I document charges for treatments performed during the evaluation visit?                                                  | . 2 |
| NEW: Where do I add the MedBridge codes for the Home Exercise Program?                                                                | . 2 |
| How come I cannot see all of the documentation in a grid cell?                                                                        | . 3 |
| How can Special Tests be documented in the Outpatient PT Evaluation?                                                                  | . 3 |
| How can charges be documented for Self Care/Home Management since they do not open when documenting the Basic ADL section?            | . 3 |
| How can charges be documented for Gait Training since it does not open after documenting the Mobility section?                        | . 3 |

<u>Click here for the latest Registration, Scheduling, Referral Management, Experian, Charge Management, and other Revenue Cycle updates!</u>

### PT and OT Optimization Flash Flyer

Page 2 of 3

### PT and OT Optimization

#### Known Issues & Updates

## The Short-Term Goals Review Smart Template in the OT Daily Review/Treatments Provided section is not pulling in Goals #3 and Goals #4.

> The IS team has involved Cerner to help investigate why this is occurring.

#### Safety/Judgement is now multiselect.

- Safety/Judgement documentation field has been updated to be multiselect allowing the option to select as many applicable Safety/Judgement items as appropriate for the patient.
- > This has also been added to the OT Inpatient Evaluation form.
- > Other has been added to the dropdown options.

#### Reason For Referral Section is no longer flagged as a required section.

- Reason for Referral and Chief Complaint documentation is a Regulatory requirement and still needs to be documented even though the section is no longer flagged as required.
- The removal of the required flag was to allow the Therapy Assistants to fully complete a Daily Documentation form without a required section left undocumented.
  - It is outside the scope of an assistant to document those fields.

#### **Important Reminders**

# The appropriate Charge documentation fields will open based on documentation of treatment provided.

#### **Frequently Asked Questions**

#### NEW: How do I document charges for treatments performed during the evaluation visit?

- Model workflow for treatments performed during the evaluation visit, include documenting the treatments in the Daily Documentation form so the charges for those treatments can be captured.
  - The entire Daily Documentation form does NOT need to be documented during the evaluation visit. Document the required fields, the treatments provided, and the appropriate charges.

#### NEW: Where do I add the MedBridge codes for the Home Exercise Program?

In the bottom of the Education section, a new Rich Text free text box has been added to allow documentation of the MedBridge codes or other education provided to the patient.

From the Office of Clinical Informatics

Northern Light Health

• Scrolling may be needed to see this field.

| Home Program/Education |                      |
|------------------------|----------------------|
| Segoe UI               | TOP DESCRIPTION OF T |
|                        | Solid Coloradorad    |
|                        | Distantiantia la     |
|                        | THERE A              |

- What do I document in Date of Surgery/Injury if my patient has not had an injury or surgery since this is a required field?
- Inpatient Therapists should document the admission date if the patient has not had an injury or surgery.
  - The Surgery date or Injury date should be documented if the patient has had one of these.
- > Outpatient Therapists should use the referral date if the patient has not had an injury or surgery.

#### How come I cannot see all of the documentation in a grid cell?

- Grids that are located in a section with a Smart Template may have some of the documentation cut off making it difficult to review what was documented.
- The column row can be widened by hovering over the thin gray line between columns, left-click and drag to the right.
- The column row can be deepened by hovering between the Activity rows until the expand icon appears, left-click and drag down.

# How can Special Tests be documented in the Outpatient PT Evaluation?

Model workflow is to use Special Tests Rehab, selecting the appropriate body area and select Other in Tests Performed.

#### How can charges be documented for Self Care/Home Management since they do not open when documenting the Basic ADL section?

- > Self-Care/Home Management charges are mapped per Cerner Model to Therapeutic Activities.
- > After documenting Basic ADL, open the Therapeutic Activities section and close it.

# How can charges be documented for Gait Training since it does not open after documenting the Mobility section?

> Therapeutic Activities must be opened or documented for the Gait Training charge fields to open.

For questions regarding process and/or policies, please contact your unit's Clinical Educator or Clinical Informaticist. For any other questions please contact the Customer Support Center at: 207-973-7728 or 1-888-827-7728.

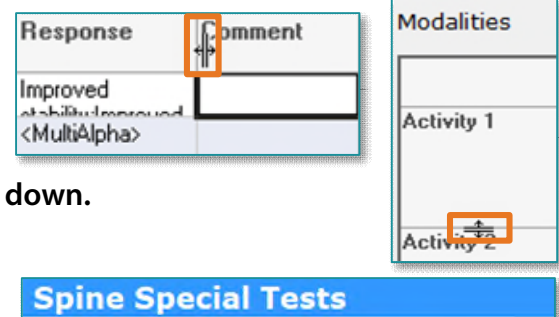

|        | Tests                       | Result          | Laterality      | Comment              |
|--------|-----------------------------|-----------------|-----------------|----------------------|
| Test 1 | Other: Special<br>Test Name | Positive        | <alpha></alpha> | Add comments<br>here |
| Test 2 | <alpha></alpha>             | <alpha></alpha> | <alpha></alpha> |                      |